## HƯỚNG DẪN QUY TRÌNH THAM GIA SÀN GIAO DỊCH VIỆC LÀM TRỰC TUYẾN

(dùng cho tất cả các điểm cầu và lao động tham gia phỏng vấn)

**Bước 1:** Các điểm cầu truy cập vào địa chỉ **http://vieclamhue.vn** rồi chọn trình đơn **Sàn việc làm** (hoặc truy cập trực tiếp: **http://vieclamhue.vn/san-online**)

|          | Tất cả việc làm Việc Tìm Ngườ | ời Tin Tức Sản việc làm | 🖉 Đảng ký 🛛 Đăng nhập |
|----------|-------------------------------|-------------------------|-----------------------|
|          |                               |                         |                       |
| Tìm Cơ l | Hội Mới Tiế                   | n Tới Thành             | Côngl                 |
|          | Tîm việc làm và cơ hội ngh    | nề nghiệp ngay bây giờ  | Cong:                 |

## hoặc:

| A Not secure   san.vieclamh                  | ue.vn/san-online                                                |                                                                                 | Ê                                            |  |
|----------------------------------------------|-----------------------------------------------------------------|---------------------------------------------------------------------------------|----------------------------------------------|--|
| € <u>0234.3827457</u> ■ttdvvlhue@            | gmail.com                                                       |                                                                                 | f 🗈 🖸                                        |  |
| TRUNG TÂM DỊCH VỤ VIỆC LÀM<br>THỪA THIỀN HUẾ |                                                                 | Kết nối-Hợp tác-Chia sẻ-Hi                                                      | ệu quả                                       |  |
|                                              |                                                                 | 0234.3827457 - 0234.38                                                          | 22956                                        |  |
| 🕋 😂 SÀN VIỆC LÀM LIÊ                         | N HỆ                                                            |                                                                                 |                                              |  |
| SÀN TRỰC TUYẾN                               | PHIÊN GIAO DỊCH VIỆC LÀM LẦN THỨ <b>293</b>                     |                                                                                 |                                              |  |
| Đăng ký để tham gia sàn                      | SÀN VIỆC LÀM TRỰC TUYẾN TRUNG TÂ<br>Địa chỉ: 12 Phan Chu Trinh, | M DỊCH VỤ VIỆC LÀM TỈNH THỪA THIÊN HUẾ<br>thành phố Huế - Hotline: 0234.3827457 | Từ: 8h00 20/02/2022<br>Đến: 17h00 20/02/2022 |  |
| ĐĂNG KÝ 🥹                                    | Chọn <b>ĐĂNG KÝ</b> và làm theo <b>hướn</b>                     | <b>g dẫn</b> để tham gia tuyển dụng và phỏng vấn                                |                                              |  |

## Bước 2: chọn Tư vấn trực tuyến

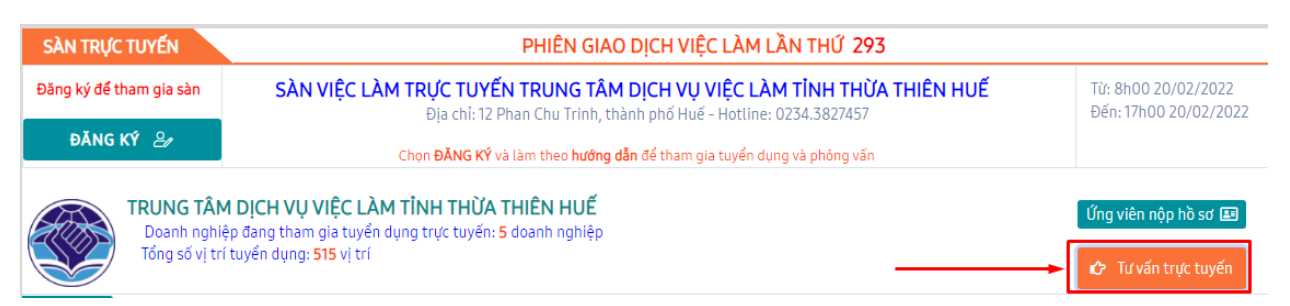

**Bước 3:** đăng nhập tài khoản cá nhân (hộp thư gmail) nếu các điểm cầu và lao động chưa đăng nhập trên trình duyệt máy tính. Nếu trình duyệt máy tính các điểm cầu và lao động đã đăng nhập sẵn trên trình duyệt máy tính mình thì bỏ qua bước này.

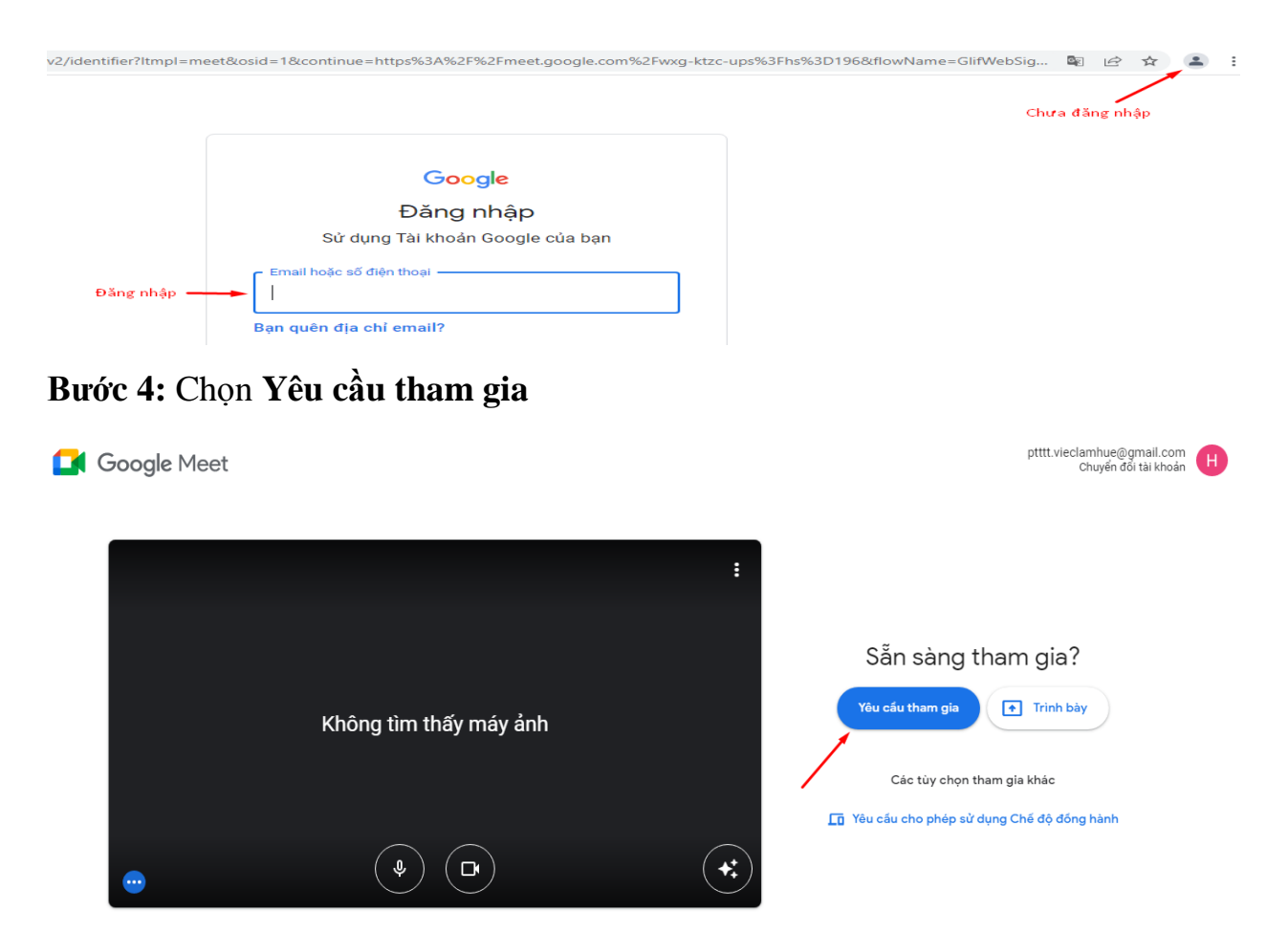

Sau khi được chấp thuận tham gia Sàn trực tuyến, các điểm cầu sẽ thấy được thông tin tuyển dụng các doanh nghiệp.

| D DVVL TT đang trình bày                                                                                                    |                                                             |        |                 |
|----------------------------------------------------------------------------------------------------|-------------------------------------------------------------|--------|-----------------|
| Công ty SCAVI Huế                                                                                                    |                                                             |        |                 |
| KCN Phong Điển                                                                                                    |                                                             | 1000   | 1.4             |
| Lĩnh vục kính doanh: May Công nghiệp<br>Thống bảo tuyển<br>Kế hoạch phóng vấn: Bản số 03 <u>Nơi làm việc;</u> TT Huế<br>Vị trí :<br>1.Công nhân May có tay nghễ: 100 người<br>2.Kỹ thuật chuyển may: 10 người<br>3.Chuyển trường chuyển may: 15 người<br>4.Nhân viên Kiểm hàng (KCS): 30 người | dụng                                                        | DVULTT | 2               |
| Điều kiện :<br>+ Nam, nữ tuổi từ 18-35; tốt nghiệp các chuyên ngành liên quan hoặc có kinh ngi<br>chịu được áp lực công việc                                                                                                    | iiệm làm việc liên quan; có sức khóc tốt, cần củ, chịu khó, |        |                 |
| + Có kỹ năng giao tiếp và giải quyết các vấn để tốt                                                                                                    |                                                             |        | X               |
| + Ưu tiên cho ứng viên có kinh nghiệm làm việc liên quan                                                                                                    | •                                                           | Ban    |                 |
| 09:39   wxg-ktzc-ups                                                                                                    | • • • • • •                                                 |        | ĵ <u>\$</u> ₽ ♣ |

Đối với lao động sau khi tham khảo thông tin tuyển dụng của các doanh nghiệp, muốn ứng tuyển doanh nghiệp nào chỉ cần thông báo với Ban tổ chức ngay

trên phần mềm này (hoặc chọn mục **trò chuyện với mọi người**, thông báo đến Ban tổ chức bằng tin nhắn), Ban tổ chức sẽ sắp xếp lao động phỏng vấn trực tiếp với doanh nghiệp đó.

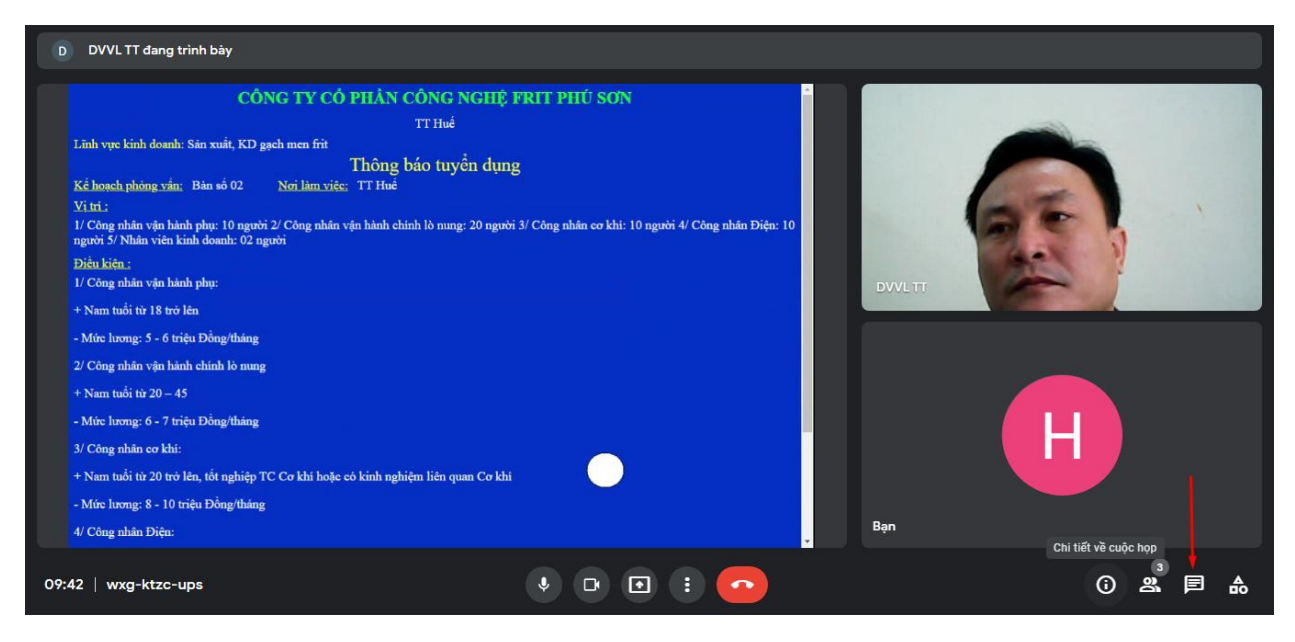